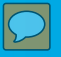

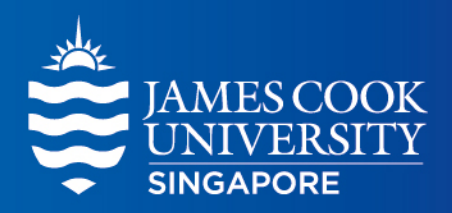

## VPN setup guide

阿里云云端服务器安装指南

\*文件中加亮黄色均为翻译,如有争议请 以英文为准。

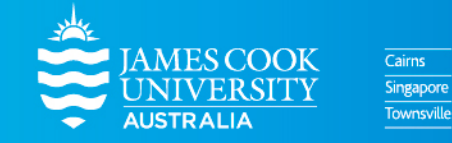

www.jcu.edu.sg

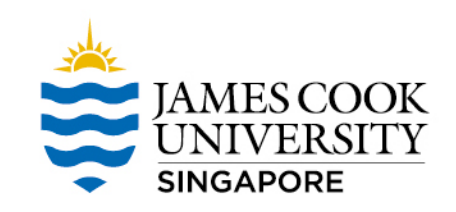

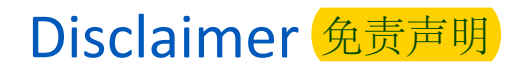

This VPN solution is optimised to improve the student experience from within mainland China to connect to University resource like LearnJCU and Collaborate sessions

If you are <u>not</u> attempting to connect to University resources from within China please <u>do not use this service</u>.

此云端服务器是为了优化大学学生在国内的网课体验,例如登入LearnJCU和Collaborate sessions(网课平台)等。 此云端服务器仅供学习使用。

# Supported Platforms 各个平台下载链接

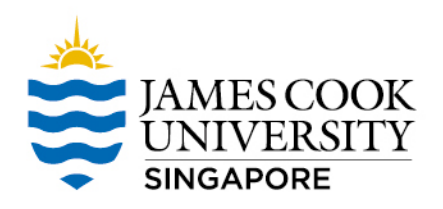

Windows 10 (less than 3 years old)

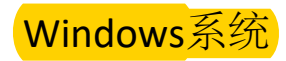

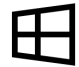

https://jcu.oss-accelerate.aliyuncs.com/FortiClientVPNSetup\_6.2.4.0931\_x64.exe

Mac (less than 3 years old)

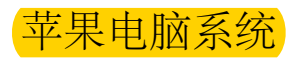

https://jcu.oss-accelerate.aliyuncs.com/FortiClientVPNSetup\_6.2.4.724\_macosx.dmg

Android (latest version)

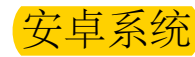

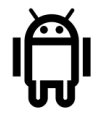

https://jcu.oss-accelerate.aliyuncs.com/FortiClient\_vpn-v6.2.2-build0312-release.apk

FortiClient (网络加速启动器)。

iOS iPhone (latest version)

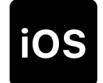

Since IOS VPN client can't be downloaded from China APP store. The students need to use AU/NZ mobile phone to register an ANZ icloud account. Then they will be able to download Forticlient from App Store

苹果手机系统 - 将苹果商店账户的所在国家换成澳大利亚或纽西兰

## 网络加速器安装演示 - 以window 10为例

## VPN Client Install (Windows 10 screenshot)

•

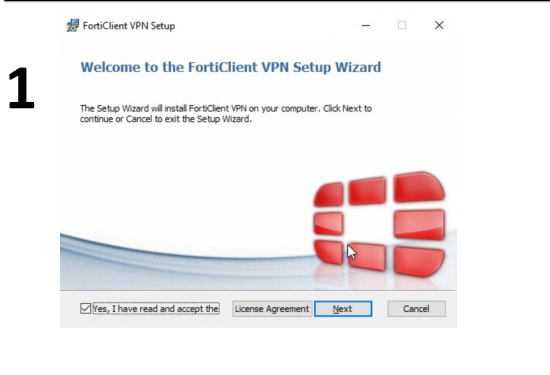

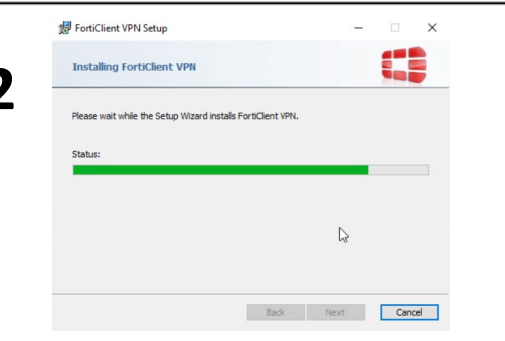

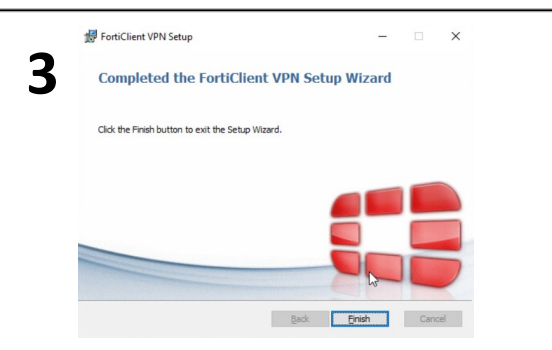

| Click Next to install t | to the default folder or | click Change to | hoose another. |  |
|-------------------------|--------------------------|-----------------|----------------|--|
| Install FortiClient VPN | I to:                    |                 |                |  |
| C:\Program Files\For    | tinet\FortiClient\       |                 |                |  |
| Change                  |                          |                 |                |  |
|                         | G                        |                 |                |  |
|                         |                          |                 |                |  |
|                         |                          |                 |                |  |

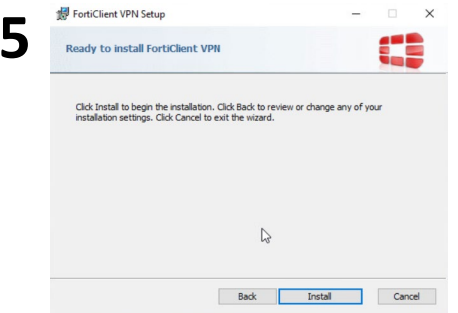

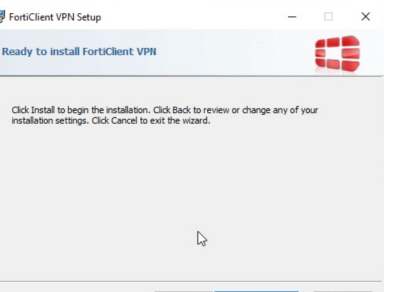

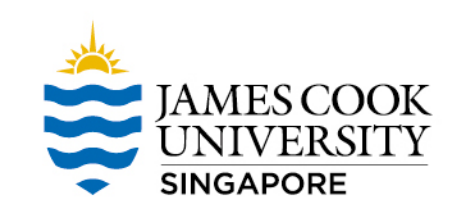

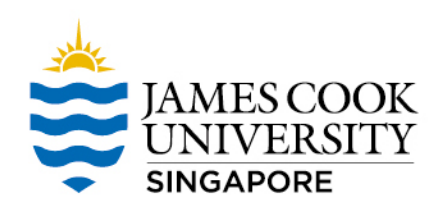

## VPN Client Setting - 1 网络加速器设定 - 1/3

# Open VPN Client, and accept agreement in first time 1. 点击同意使用条款

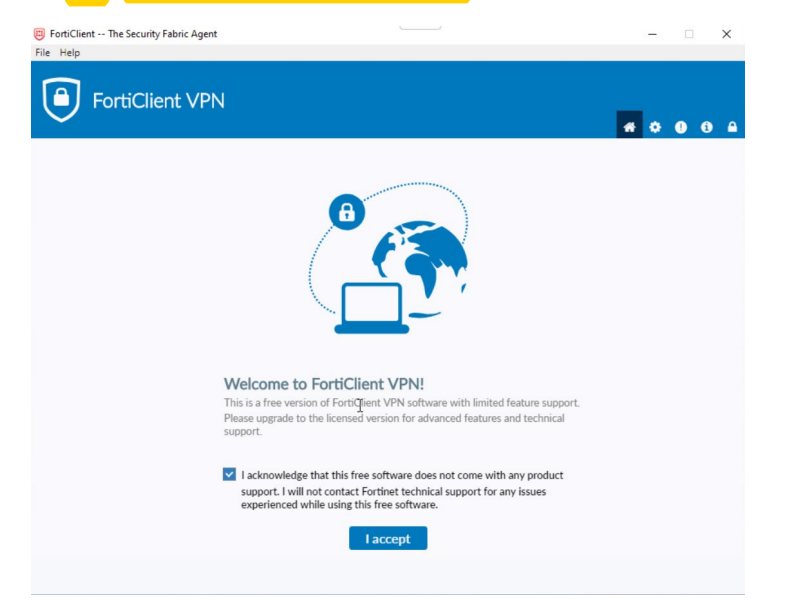

#### 2. 点击图中标红的图标,选择Add a new connection FortiClient -- The Security Fabric Agent - 🗆 X File Help FortiClient VPN \* \* 0 0 Upgrade to the full version to access additional features and receive technical support **VPN** Name Username User1 Edit the selected connection Password Delete the selected connection Save Password Always Up Connect

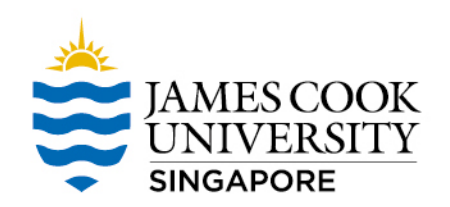

# VPN Client Setting - 2 网络加速器设定 - 2/3

| 点击add a new connection后,请将设置调为如右侧图)             | 🤠 FortiClient           | —                                                                                      |
|-------------------------------------------------|-------------------------|----------------------------------------------------------------------------------------|
| Enter VPN info                                  | File Help               |                                                                                        |
| <ul> <li>Connection Name: JCU-CN-VPN</li> </ul> | 8                       | VPN     SSL-VPN                                                                        |
| <ul> <li>Gateway * : 106.15.88.205</li> </ul>   |                         | Connection Name         JCU-CN-VPN           Description         Connection from China |
|                                                 | COMPLIANCE & TELEMETRY  | Remote Gateway                                                                         |
| ✓ Port: 10443                                   | HIVE VULNERABILITY SCAN | Client Certificate                                                                     |
| ✓ Username: <username></username>               |                         | Authentication O Prompt on login Save login<br>Username Username                       |
|                                                 | I Notifications         | username范例:                                                                            |
| Password: <password></password>                 | 🔅 Settings              | cn-jc123456                                                                            |
| ✓ Save                                          | 1 About                 | Cancer                                                                                 |

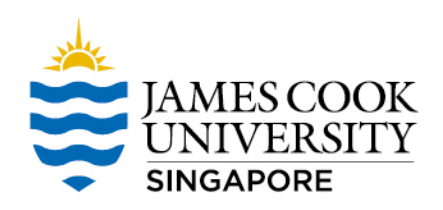

## VPN Client Setting - 3 网络加速器设定 - 3/3

#### 输入邮件里所显示的账号和密码, Connect to FortiGate 然后点击Connect进行连接。 Save Password button will appear on the next login

Save Password button will appear on the next login

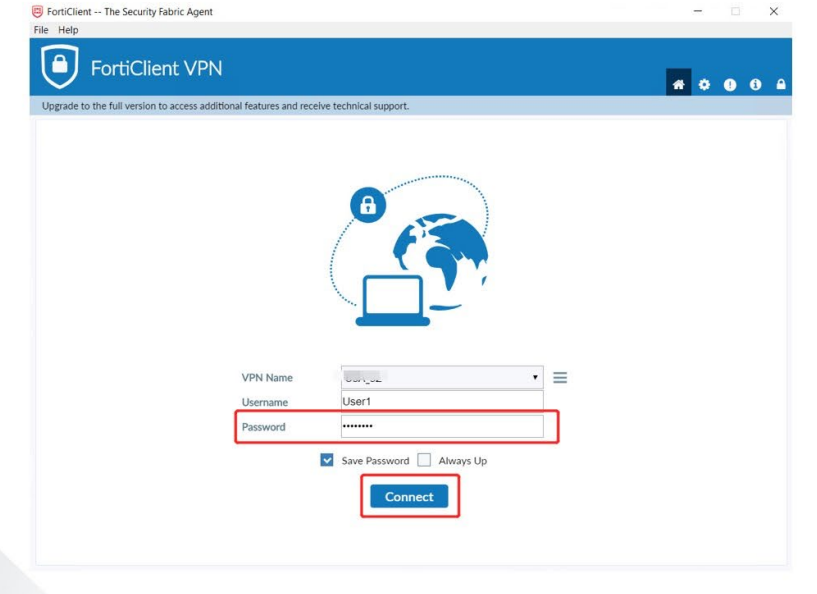

#### VPN Connected. Completed ! 下图为连接成功

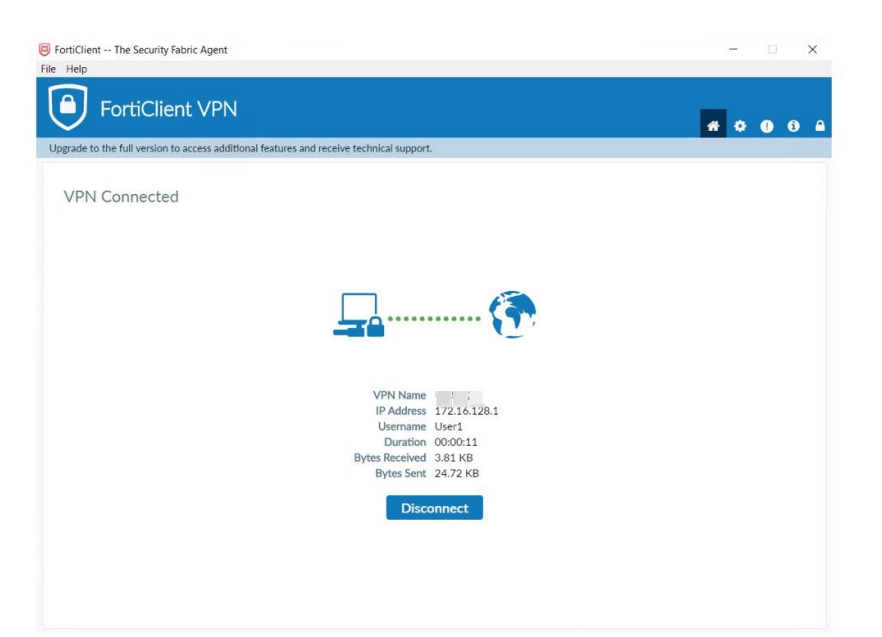

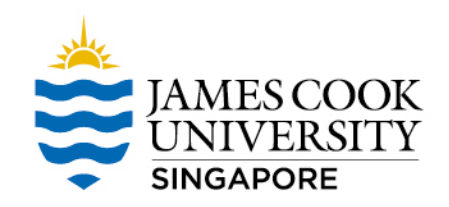

### Access LearnJCU content - LearnJCU (网课平台)

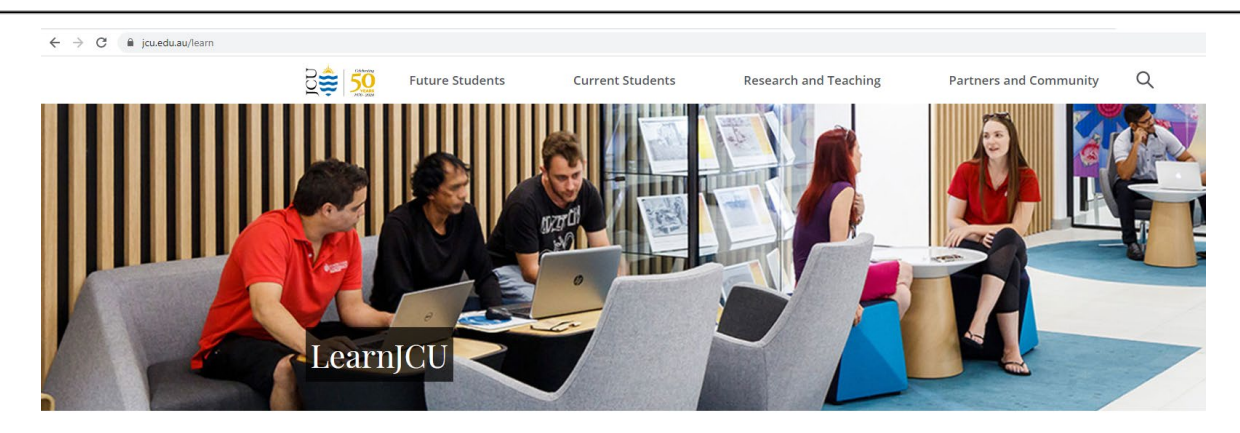

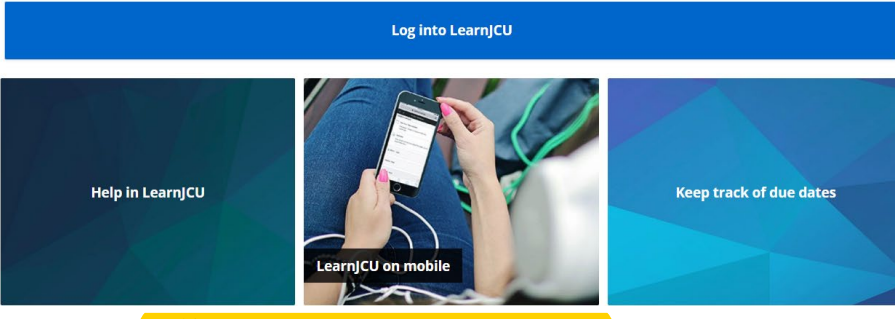

链接: https://www.jcu.edu.au/learn